## Microsoft Teams -kokoukseen liittyminen ilman Teams -sovellusta

- 1. Mikäli osallistut Teams -kokoukseen ilman Teams -sovellusta sinulla pitää olla joko Chrome tai Edge selain käytössä. Chrome selaimen voit ladata <u>täältä</u> ja Edge selaimen <u>täältä</u>.
- 2. Klikkaa linkkiä, jonka olet saanut Teams kokoukseen liittymiseen

## Liity Microsoft Teams -kokoukseen

## Lisätietoja Teamsista Kokousasetukset

If you don't have Teams client, please join with Chrome or Edge browser. External users will enter lobby, from which organizer will let them in. Ohje

 Laitteesi ohjaa sinut verkkosivulle, josta sinun tulee klikata painiketta "Liity sen sijaan verkossa". HUOM! Jos laitteesi avaa jonkin toisen selaimen kuin Chromen tai Edgen, tulee sinun kopioida ylhäällä oleva URL osoite (nettiosoite), avata Chrome tai Edge selain ja liittää osoite ylhäällä olevaan tekstiruutuun (mihin nettisivun osoite kirjoitetaan) ja painaa Enteriä.

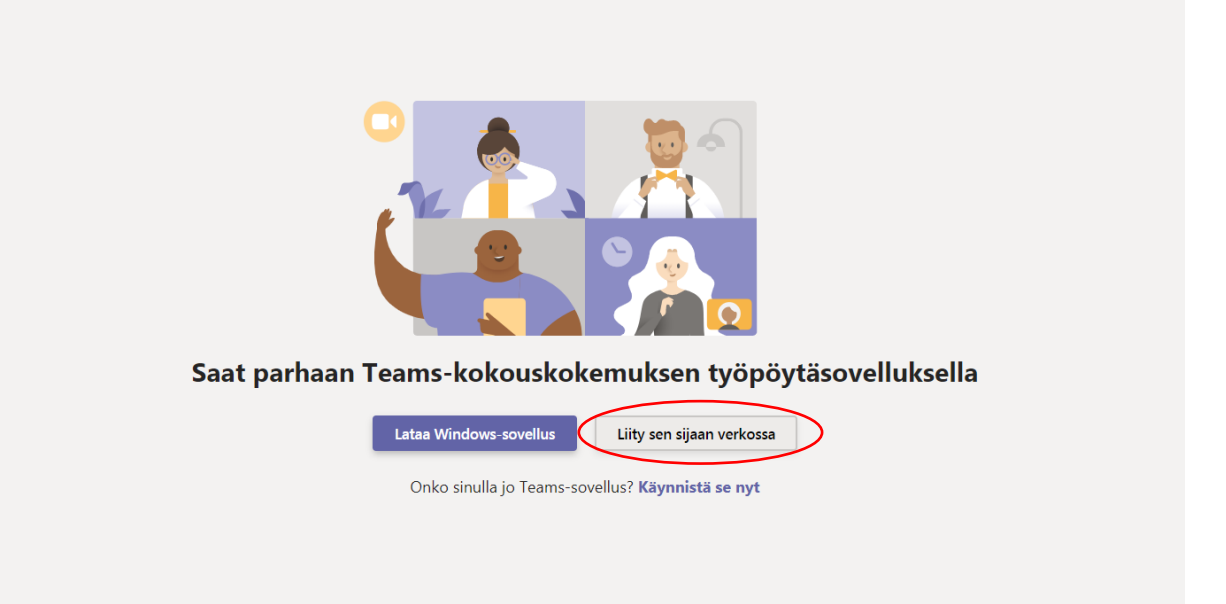

4. Mikäli laitteesi pyytää lupaa käyttää kameraa ja mikrofonia, valitse salli. Pystyt myöhemmin sulkemaan kameran ja mikrofonin halutessasi.

| llukset | teams.microsoft.com pyytää lupaa                                               | ×  | ıdu sisään < PH 🍿 ILMARI - Ilmoittaut | Päävalikko   Laituri | 🗼 Atlassian   Aloitussivu | hhn Työturvallisuuslaki | Inn Laki työsuojelur |  |
|---------|--------------------------------------------------------------------------------|----|---------------------------------------|----------------------|---------------------------|-------------------------|----------------------|--|
| Mi      | Käyttää mikrofonia                                                             |    |                                       |                      |                           |                         | P.                   |  |
|         | Käyttää kameraa                                                                |    |                                       |                      |                           |                         |                      |  |
|         | Salli Es                                                                       | tä |                                       |                      |                           |                         |                      |  |
|         |                                                                                |    |                                       |                      |                           |                         |                      |  |
|         |                                                                                |    |                                       |                      |                           |                         |                      |  |
|         |                                                                                |    |                                       |                      |                           |                         |                      |  |
|         |                                                                                |    |                                       |                      |                           |                         |                      |  |
|         |                                                                                |    |                                       |                      |                           |                         |                      |  |
|         |                                                                                |    |                                       |                      |                           |                         |                      |  |
|         | Valitse <u>Salli</u> , jos haluat sallia Microsoft Teamsin käyttää             |    |                                       |                      |                           |                         |                      |  |
|         | mikrofoniasi ja kameraasi tässä selaimessa puheluiden ja<br>kokousten aikana.  |    |                                       |                      |                           |                         |                      |  |
|         |                                                                                |    |                                       |                      |                           |                         |                      |  |
|         | Kun teet näin, laitteet kytketään päälle hetkeksi, jotta ne voidaan määrittää. |    |                                       |                      |                           |                         |                      |  |
|         |                                                                                |    |                                       |                      |                           |                         |                      |  |

5. Ohjaudut Teamsin verkkosovellukseen. Voit tässä kohtaa halutessasi sulkea kameran ja mikrofonin liukukytkimistä (saat avattua ne halutessasi myöhemmin, kun olet mukana kokouksessa). Klikkaa Liity nyt kohtaa.

|  | Valitse              | ääni- ja videoasetukset kohteelle<br><b>Kokous</b> |                |  |  |  |  |  |  |
|--|----------------------|----------------------------------------------------|----------------|--|--|--|--|--|--|
|  |                      | Liity nyt                                          |                |  |  |  |  |  |  |
|  |                      |                                                    |                |  |  |  |  |  |  |
|  | 汤 Ääni pois käytöstä |                                                    | হি Lisää huone |  |  |  |  |  |  |
|  |                      |                                                    |                |  |  |  |  |  |  |

6. **Siirryt odotustilaan**. Pääset mukaan kokoukseen heti, kun joku kokouksen osallistujista päästää sinut sisään. Sinun ei tarvitse tehdä mitään, ohjaudut automaattisesti kokoukseen heti kun sinut päästetään sisään.

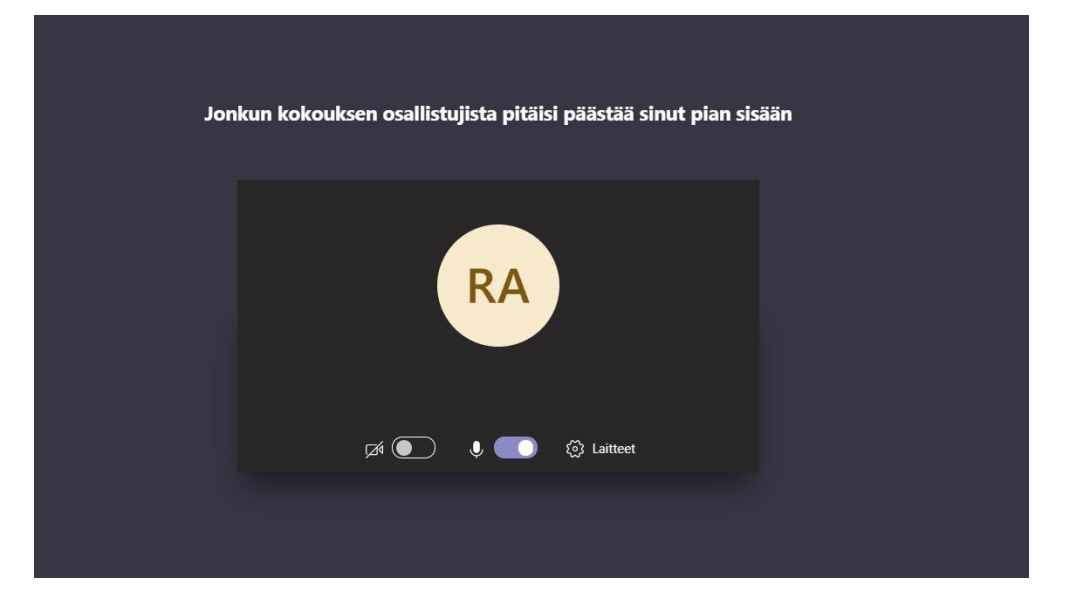